# LAPS

## Microsoft

Windows Local Administrator Password Solution (LAPS)

MARGAUX TANET BTS 2 SIO

#### Introduction:

Nous allons installer la fonctionnalité windows LAPS sur un réseau.

Laps (Local Administrator Password Solution) permet de faire la gestion des mots de passe administrateurs locaux de nos postes clients/administrateur. Cela permet de centraliser et ainsi de sécuriser les mots de passe utilisés pour les administrateurs locaux des membres du domaine.

#### Pré requis:

- windows server 2019 mise à jour
- poste client mise à jour
- procédé à une sauvegarde avant

#### 1) Préparer le schéma

Le schéma correspond aux attributs que l'on peut utiliser. Les attributs sont les paramètres par objet. On peut leur donner une valeur. Cette manipulation va permettre de rajouter des attributs dédiés à LAPS.

Mise à jour de schéma:

Lancer le powershell en Administrateur:

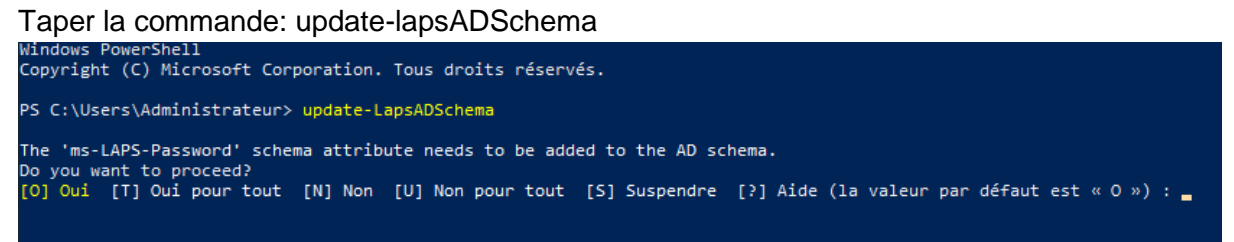

Nous remarquons que nous n'avons pas les droits. C'est normal car on ne laisse pas tout le temps la possibilité aux administrateurs de modifier le schéma.

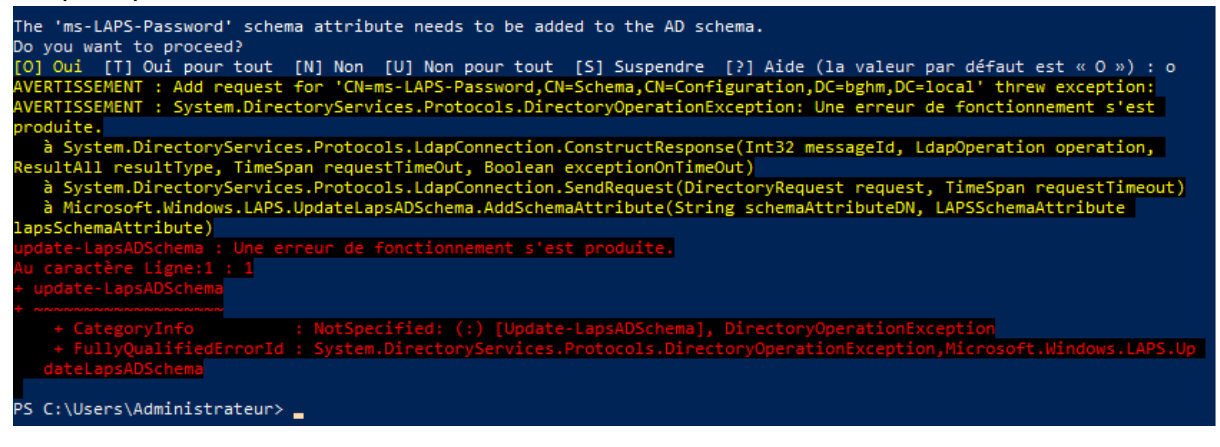

Il suffit de rajouter Administrateur dans le groupe des Administrateur du schéma. Se rendre dans l'AD et dans Utilisateurs et sélectionnez Administrateurs du schéma:

| Utilisateurs et ordinateurs Active                                                                                                    | Nom                                                  | Туре          | Description                | ^   |
|----------------------------------------------------------------------------------------------------|------------------------------------------------------|---------------|----------------------------|-----|
| > Providence en la construcción de la construcción de la construcci | 🛃 Administrateur                                     | Utilisateur   | Compte d'utilisateur       | r   |
| V 🔢 bghm.local                                                                                                    | Administrateurs clés                                 | Groupe de séc | Les membres de ce o        | ç   |
| > Builtin                                                                                                    | Administrateurs clés Enterprise                      | Groupe de séc | Les membres de ce o        | ç   |
| Computers     Domain Controllers                                                                                                    | Administrateurs de l'entreprise                      | Groupe de séc | Administrateurs dési       | i   |
| EnceignSecurityPrincipal                                                                                                    | Research Administrateurs du schéma                   | Groupe de séc | Administrateurs dési       |     |
| Managed Service Accourt                                                                                                    | Admins du domaine                                    | Groupe de séc | Administrateurs dési       | i   |
| 🗸 🖬 MT                                                                                                    | and the contrôleurs de domaine                       | Groupe de séc | Tous les contrôleurs       |     |
| > 🛱 Groupes                                                                                                    | Contrôleurs de domaine clonables                     | Groupe de séc | Les membres de ce <u>c</u> | ŝ   |
| > 📓 Import                                                                                                    | Contrôleurs de domaine d'entreprise en lecture seule | Groupe de séc | Les membres de ce <u>c</u> | ŝ   |
| 📑 Ordinateurs                                                                                                    | Contrôleurs de domaine en lecture seule              | Groupe de séc | Les membres de ce g        | 5   |
| > 🖬 Utilisateurs                                                                                                    | A DnsAdmins                                          | Groupe de séc | Groupe des administ        | t   |
| > 🖬 ScriptTest                                                                                                    | A DnsUpdateProxy                                     | Groupe de séc | Les clients DNS qui s      | ;   |
| TEST                                                                                                    | Kiteurs de certificats                               | Groupe de séc | Les membres de ce <u>c</u> | 5   |
| 🛄 Users                                                                                                    | Groupe de réplication dont le mot de passe RODC est  | Groupe de séc | Les mots de passe de       | £   |
|                                                                                                    | Groupe de réplication dont le mot de passe RODC est  | Groupe de séc | Les mots de passe de       | £   |
|                                                                                                    | ᡖ Invité                                             | Utilisateur   | Compte d'utilisateur       | t – |
|                                                                                                    | 🕾 Invités du domaine                                 | Groupe de séc | Tous les invités du de     |     |
|                                                                                                    | Continateurs du domaine                              | Groupe de séc | Toutes les stations de     |     |
|                                                                                                    | Ropriétaires créateurs de la stratégie de groupe     | Groupe de séc | Les membres de ce g        | 5   |
|                                                                                                    | Reprotected Users                                    | Groupe de séc | Les membres de ce <u>c</u> | ۲Y  |
|                                                                                                    |                                                      |               | >                          |     |

Se rendre dans l'onglet "Membre" et ajouter votre Administrateur:

| énéral | Membres       | Membre de | Géré par      |             |             |   |      |  |
|--------|---------------|-----------|---------------|-------------|-------------|---|------|--|
| Membre | s:            |           |               |             |             |   |      |  |
| Nom    |               | Dossier S | ervices de do | maine Activ | ve Director | у |      |  |
| Ad     | lministrateur | bghm.loca | al/Users      |             |             |   | <br> |  |
|        |               |           |               |             |             |   |      |  |
|        |               |           |               |             |             |   |      |  |
|        |               |           |               |             |             |   |      |  |
|        |               |           |               |             |             |   |      |  |
|        |               |           |               |             |             |   |      |  |
|        |               |           |               |             |             |   |      |  |
|        |               |           |               |             |             |   |      |  |
|        |               |           |               |             |             |   |      |  |
|        |               |           |               |             |             |   |      |  |
|        |               |           |               |             |             |   |      |  |
| Ajou   | ter           | Supprimer |               |             |             |   |      |  |
| Ajou   | ter           | Supprimer | ]             |             |             |   |      |  |
| Ajou   | ter           | Supprimer |               |             |             |   |      |  |

Pour pouvoir prendre en compte la modification il faut fermer puis rouvrir la session. Rouvrir l'invite de commande powershell et refaire la même commande qu'au début. Et cette fois-ci aucune erreur est ressortie:

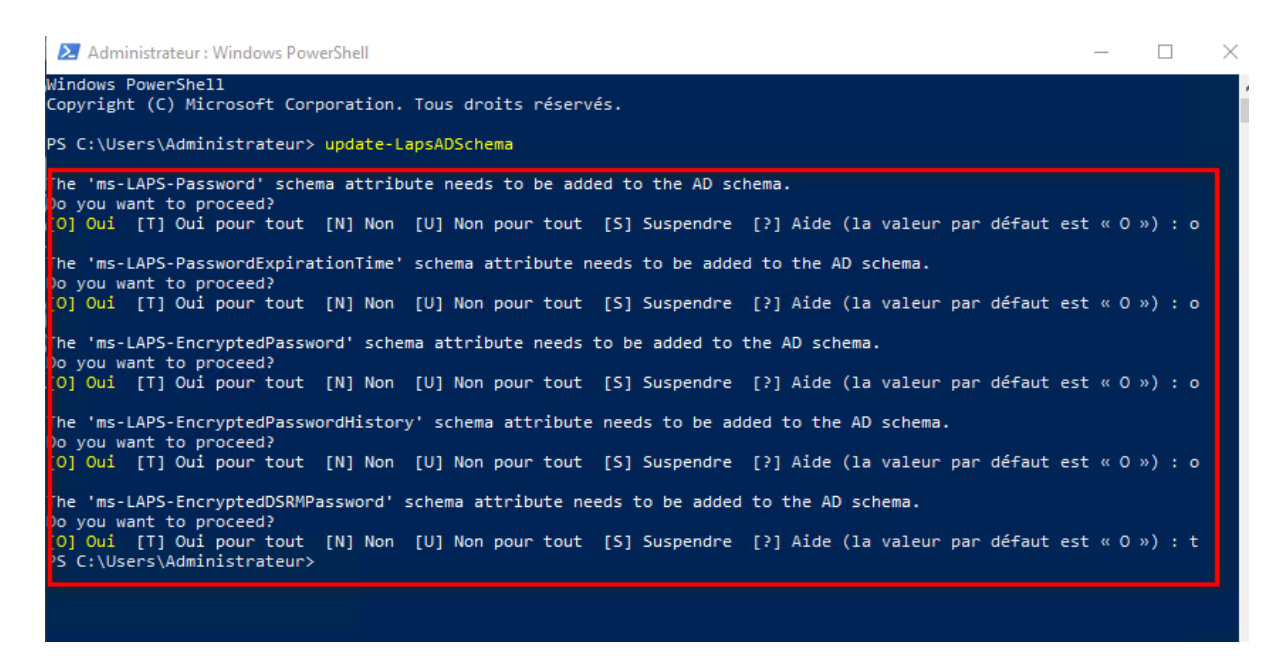

### Ne pas oublier d'aller retirer à nouveau votre administrateur des membres d'administrateur du schéma:

| Utilisateurs et ordinateurs Active Directory              | _        |             | $\times$ |
|-----------------------------------------------------------|----------|-------------|----------|
| Fichier Action Affi                                       | 1        |             |          |
|                                                           |          |             |          |
| Utilisateurs et ordina Général Membres Membre de Géré par | Descrip  | tion        | ^        |
| > 📔 Requêtes enregi: 🛛 Membres :                          | Compte   | e d'utilisa | teur     |
| V 🏭 bghm.local                                            | Les mer  | mbres de    | cer      |
| Builtin     Advisite target, John Band / Jack             | Les mer  | mbres de    | cer      |
| > Computers                                               | Admini   | strateurs   | dési     |
| > 📓 Domain Con                                            | Admini   | strateurs   | dési     |
| > ForeignSecu                                             | Admini   | strateurs   | dési     |
| > Managed Sei                                             | Tousles  | s contrôle  | PUIS     |
| > I MI                                                    | Les mer  | mbres de    | cer      |
|                                                           | Les mer  | mbres de    | cer      |
|                                                           | Les mer  | mbres de    | cer      |
|                                                           | Groupe   | des adm     | inist    |
|                                                           | Les clie | nts DNS o   | nui s    |
|                                                           | Les mer  | mbres de    | cer      |
|                                                           | Les mot  | ts de pas   | se de    |
|                                                           | Les mot  | ts de pas   | se de    |
|                                                           | Compte   | e d'utilisa | teur     |
| Ajouter Supprimer                                         | Tous les | invités c   | du du    |
|                                                           | Toutes   | les statio  | ns du    |
|                                                           | Les mer  | mbres de    | cer      |
| OK Annuler Appliquer                                      | Les mer  | mbres de    | ce c V   |
|                                                           |          |             | >        |
|                                                           |          |             |          |

Vérifier que la mise à jour du schéma a bien été faite en allant vérifier un objet active directory:

Pour cela se rendre dans l'OU "ordinateur" sous l'AD. Clic droit sur notre PC client puis propriété:

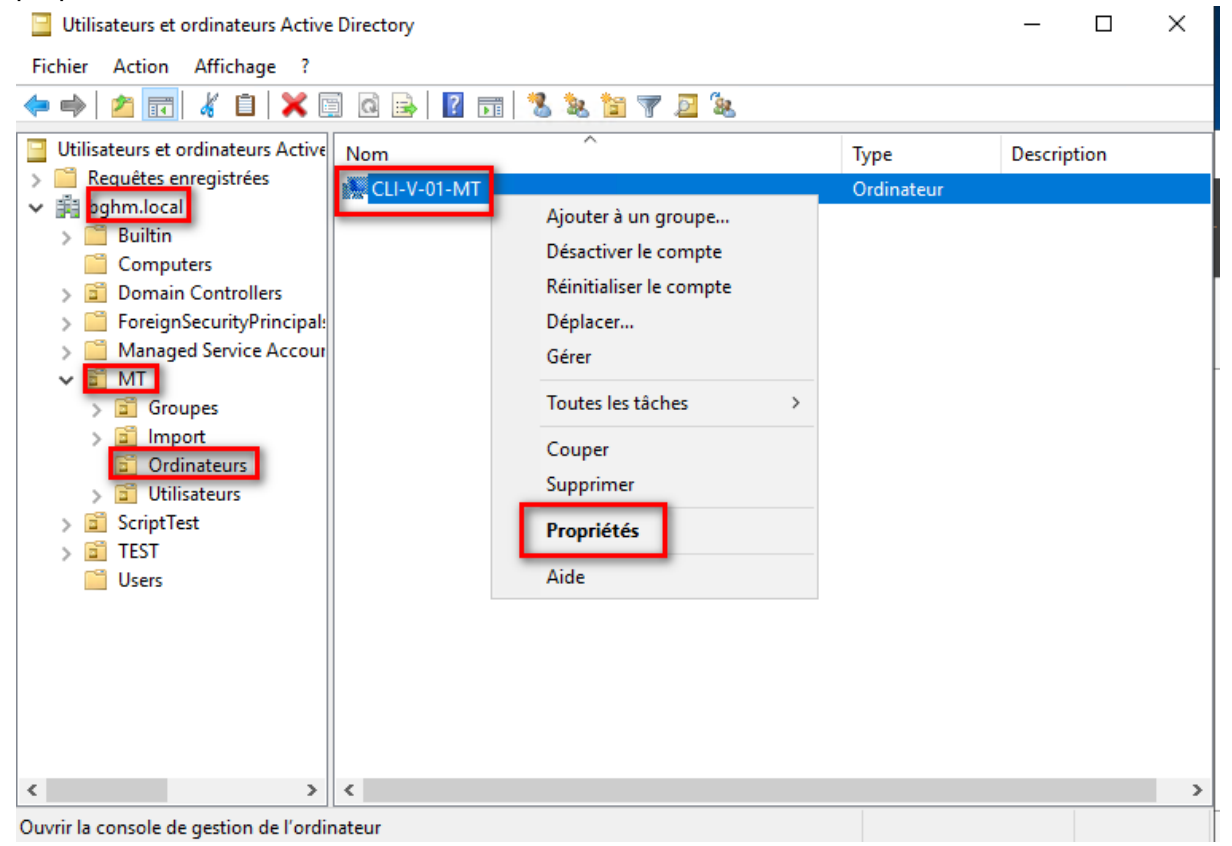

Juste avant, sur certains ordinateurs l'onglet "éditeurs d'attributs" n'apparaît pas. Pour cela, dans "Affichage" sélectionner "fonctionnalités avancées" pour que cet onglet apparaît.

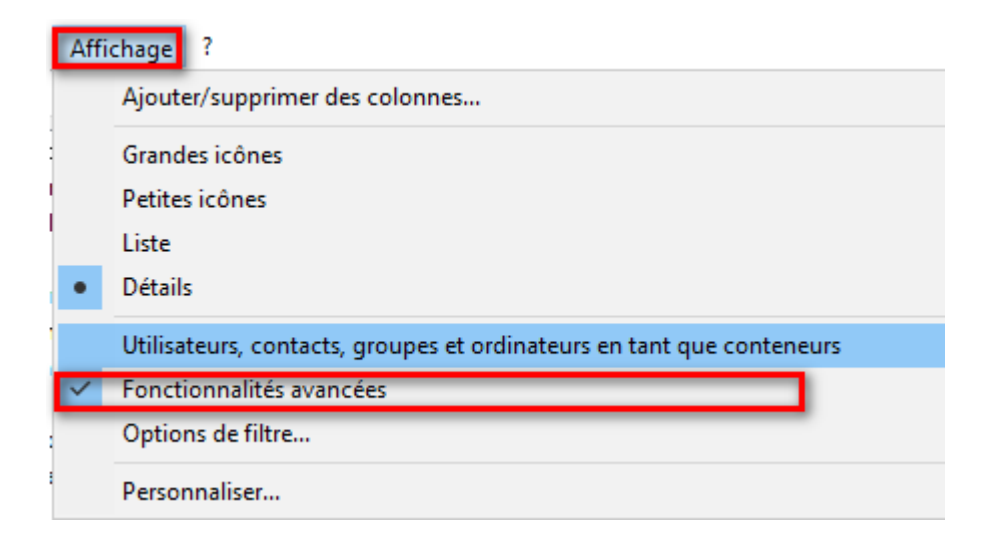

Se rendre dans l'onglet "éditeur d'attributs":

| ropriétés                                                        | de : CLI-V-                 | )1-MT        |             |          |             | 7           | ?       | ×       |
|------------------------------------------------------------------|-----------------------------|--------------|-------------|----------|-------------|-------------|---------|---------|
| LAPS                                                             | Emplacemer                  | t Géré par   | Objet       | Sécurité | Appel entra | nt Éditeur  | r d'att | tributs |
| Général                                                          | Système d                   | exploitation | Membre de   | Déléga   | tion Réplic | ation de mo | t de p  | oasse   |
| Ņ                                                                | CLI-V-01-                   | MT           |             |          |             |             |         |         |
| Nom d'o<br>Window                                                | rdinateur (ant<br>s 2000) : | érieur à     | CLI-V-      | 01-MT    |             |             |         |         |
| Nom DN                                                           | IS :                        | CLI-V-01-MT  | .bghm.local |          |             |             |         |         |
| Type de contrôleur<br>de domaine : Station de travail ou serveur |                             |              |             |          |             |             |         |         |
| Site :                                                           |                             |              |             |          |             |             |         |         |
| Descript                                                         | ion :                       |              |             |          |             |             |         |         |

Je retrouve bien les attributs msLaps:

| Général  | Système d'exp     | loitation                                                                       | Membre de | Déléga   | tion Rép  | Réplication de mot de p |                     |  |
|----------|-------------------|---------------------------------------------------------------------------------|-----------|----------|-----------|-------------------------|---------------------|--|
| LAPS     | Emplacement       | Géré par                                                                        | Objet     | Sécurité | Appel ent | rant                    | Éditeur d'attributs |  |
| Attribut | s :               |                                                                                 |           |          |           |                         |                     |  |
| Attribu  | ıt                | Valeur                                                                          |           |          |           | ^                       |                     |  |
| msIIS    | -FTPDir           | <non défi<="" td=""><td>ni&gt;</td><td></td><td></td><td></td><td></td></non>   | ni>       |          |           |                         |                     |  |
| msIIS    | -FTPRoot          | <non défi<="" td=""><td>ni&gt;</td><td></td><td></td><td></td><td></td></non>   | ni>       |          |           |                         |                     |  |
| mslma    | aging-HashAlgor   | <non défi<="" td=""><td>ni&gt;</td><td></td><td></td><td></td><td></td></non>   | ni>       |          |           |                         |                     |  |
| mslma    | aging-Thumbprin   | . <non défi<="" td=""><td>ni&gt;</td><td></td><td></td><td></td><td></td></non> | ni>       |          |           |                         |                     |  |
| msLA     | PS-EncryptedD     | <non défi<="" td=""><td>ini&gt;</td><td></td><td></td><td></td><td></td></non>  | ini>      |          |           |                         |                     |  |
| msLA     | PS-EncryptedD     | <non défi<="" td=""><td>ni&gt;</td><td></td><td></td><td></td><td></td></non>   | ni>       |          |           |                         |                     |  |
| msLA     | PS-EncryptedP     | <non défi<="" td=""><td>ini&gt;</td><td></td><td></td><td></td><td></td></non>  | ini>      |          |           |                         |                     |  |
| msLA     | PS-EncryptedP     | <non défi<="" td=""><td>ni&gt;</td><td></td><td></td><td></td><td></td></non>   | ni>       |          |           |                         |                     |  |
| msLA     | PS-Password       | <non défi<="" td=""><td>ni&gt;</td><td></td><td></td><td></td><td></td></non>   | ni>       |          |           |                         |                     |  |
| msLA     | PS-PasswordEx     | <non défi<="" td=""><td>ni&gt;</td><td></td><td></td><td></td><td></td></non>   | ni>       |          |           |                         |                     |  |
| mSM      | QDigests          | <non défi<="" td=""><td>ni&gt;</td><td></td><td></td><td></td><td></td></non>   | ni>       |          |           |                         |                     |  |
| mSM      | QDigestsMig       | <non défi<="" td=""><td>ni&gt;</td><td></td><td></td><td></td><td></td></non>   | ni>       |          |           |                         |                     |  |
| mSM      | QSignCertificates | <non défi<="" td=""><td>ni&gt;</td><td></td><td></td><td></td><td></td></non>   | ni>       |          |           |                         |                     |  |
| mSM      | QSignCertificate  | <non défi<="" td=""><td>ni&gt;</td><td></td><td></td><td>~</td><td></td></non>  | ni>       |          |           | ~                       |                     |  |
| <        |                   |                                                                                 |           |          | >         |                         |                     |  |

Cela permet de stocker les mots de passe chiffrer, l'historique de mot de passe, le mot de passe si on ne souhaite pas le chiffrer et le temps ou le mot de passe est valide.

#### 2) Paramétrage de la stratégie de groupe LAPS

Administrer LAPS c'est donner les paramètres qu'on veut appliquer pour le cas, cela va se faire par stratégies. Se rendre dans "gestion de stratégies de groupes":

| 🏥 i 🛃 🔚 🖛                                                                                                    |           |                   | Gérer                        | Gérer                 | Outils d'administration |        |  |  |  |  |  |
|----------------------------------------------------------------------------------------------------|-----------|-------------------|------------------------------|-----------------------|-------------------------|--------|--|--|--|--|--|
| Fichier Accue                                                                                                    | eil Parta | age Affichage     | Outils de raccourci          | Outils d'application  |                         |        |  |  |  |  |  |
| $\leftarrow$ $\rightarrow$ $\checkmark$ 🏠 > Panneau de configuration > Système et sécurité > Outils d'administration > |           |                   |                              |                       |                         |        |  |  |  |  |  |
|                                                                                                    |           | Nom               | ^                            | Modifié le            | Туре                    | Taille |  |  |  |  |  |
| 🖈 Accès rap                                                                                                    | ide       | Terminal Serv     | ices                         | 15/09/2018 09:19      | Dossier de fichiers     |        |  |  |  |  |  |
| E Bureau                                                                                                    | R         | Analyseur de      | performances                 | 15/09/2018 09:12      | Raccourci               | 2 Ko   |  |  |  |  |  |
| 🕂 Téléchar                                                                                                    | gement: 🖈 | 📑 Centre d'adm    | iinistration Active Director | y 15/09/2018 09:13    | Raccourci               | 2 Ko   |  |  |  |  |  |
| 🔮 Docume                                                                                                    | ents 🖈    | 🔁 Configuration   | n du système                 | 15/09/2018 09:12      | Raccourci               | 2 Ko   |  |  |  |  |  |
| 📰 Images                                                                                                    | *         | 齄 Défragmente     | r et optimiser les lecteurs  | 15/09/2018 09:12      | Raccourci               | 2 Ko   |  |  |  |  |  |
| Scripts                                                                                                    |           | 👔 Diagnostic de   | e mémoire Windows            | 15/09/2018 09:13      | Raccourci               | 2 Ko   |  |  |  |  |  |
| System3                                                                                                    | 2         | 尤 DNS             |                              | 15/09/2018 09:13      | Raccourci               | 2 Ko   |  |  |  |  |  |
|                                                                                                    | -         | 😹 Domaines et a   | approbations Active Direc    | tory 15/09/2018 09:14 | Raccourci               | 2 Ko   |  |  |  |  |  |
| 💻 Ce PC                                                                                                    |           | 👫 Éditeur du Re   | gistre                       | 15/09/2018 09:12      | Raccourci               | 2 Ko   |  |  |  |  |  |
| 🔿 Réseau                                                                                                    |           | 🔚 Gestion de l'ir | mpression                    | 15/09/2018 09:13      | Raccourci               | 2 Ko   |  |  |  |  |  |
| <u> </u>                                                                                                    |           | ╊ Gestion de l'o  | ordinateur                   | 15/09/2018 09:12      | Raccourci               | 2 Ko   |  |  |  |  |  |
|                                                                                                    |           | 🔏 Gestion des st  | tratégies de groupe          | 15/09/2018 09:13      | Raccourci               | 2 Ko   |  |  |  |  |  |
|                                                                                                    |           | 声 Gestionnaire    | de serveur                   | 15/09/2018 09:13      | Raccourci               | 2 Ko   |  |  |  |  |  |
|                                                                                                    |           | 👰 Informations    | système                      | 15/09/2018 09:13      | Raccourci               | 2 Ko   |  |  |  |  |  |
|                                                                                                    |           | 👧 Initiateur iSCS | 51                           | 15/09/2018 09:12      | Raccourci               | 2 Ko   |  |  |  |  |  |
|                                                                                                    |           | 🚌 Lecteur de ré   | cupération                   | 15/09/2018 09:12      | Raccourci               | 2 Ko   |  |  |  |  |  |

On veut appliquer LAPS sur notre unité d'organisation d'ordinateurs .Pour se faire , on va créer une GPO. Se rendre dans l'AD, se mettre sur l'OU "ordinateurs", clic droit "créer un objet GPO:

|                               | Créer un objet GPO dans ce domaine, et le lier ici |   |                 |          |       |
|-------------------------------|----------------------------------------------------|---|-----------------|----------|-------|
| 🎼   🛃 🗖 🖛 🖛 I                 | Lier un objet de stratégie de groupe existant      |   | rer             | Outils   | d'adm |
| Fichier Accueil               | Bloquer l'héritage                                 |   | oplication      |          |       |
| 📓 Gestion de stratégie de gro | Mise à jour de la stratégie de groupe              |   |                 |          |       |
| Fichier Action Afficha        | Assistant Modélisation de stratégie de groupe      |   |                 |          |       |
|                               | Nouvelle unité d'organisation                      |   |                 |          |       |
| Gestion de stratégie de gro   | Affichage                                          | > |                 |          |       |
| ✓ A Forêt : bghm.local        | Nouvelle fenêtre à partir d'ici                    |   | de stratégie d  | e amune  | Déléa |
| ✓ G Domaines                  | Supprimer                                          |   |                 | e groupe | Deleg |
| bghm.local Default Dom        | Renommer                                           |   | le stratégie de | e groupe |       |
| > 📓 Domain Con                | Actualiser                                         |   |                 |          |       |
| 🗸 📴 MT                        | Dronriétés                                         |   |                 |          |       |
| > 🖬 Groupes                   |                                                    |   |                 |          |       |
| > G Ordinateurs               | Aide                                               |   |                 |          |       |
| > Utilisateurs                |                                                    |   |                 |          |       |

Pour modifier la stratégie, clic droit "modifier":

| Ordre des liens | Objet de strat | égie d | le groupe          | Appliqué | Lien activé | É |
|-----------------|----------------|--------|--------------------|----------|-------------|---|
| 1               | 🗐 Laps         |        |                    | Non      | Oui         | P |
|                 | _              |        | Modifier           |          |             |   |
|                 |                |        | Appliqué           |          |             |   |
|                 |                | ~      | Lien activé        |          |             |   |
|                 |                |        | Enregistrer le rap | port     |             |   |
|                 |                |        | Supprimer          |          |             |   |
|                 |                |        | Renommer           |          |             |   |
|                 |                |        | Actualiser         |          |             |   |

Puis se rendre dans "configuration ordinateur" > "modèles d'administrateur" > "Système"

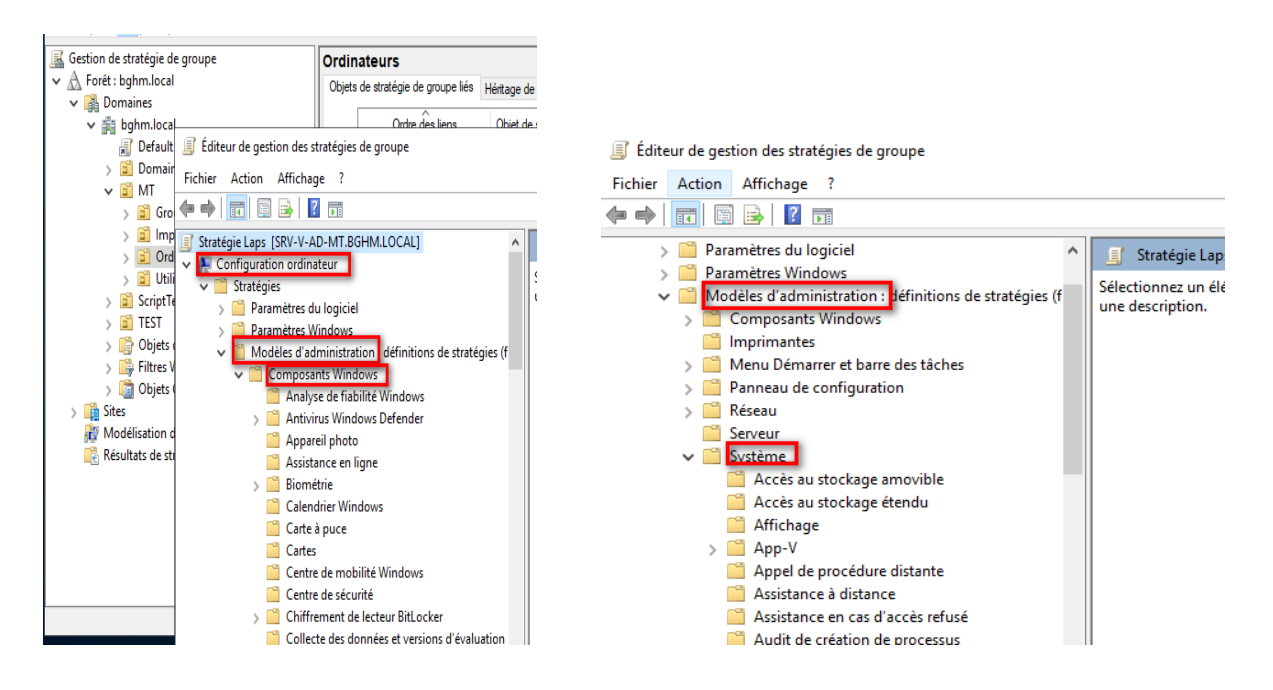

#### On retrouve dans cette liste "LAPS":

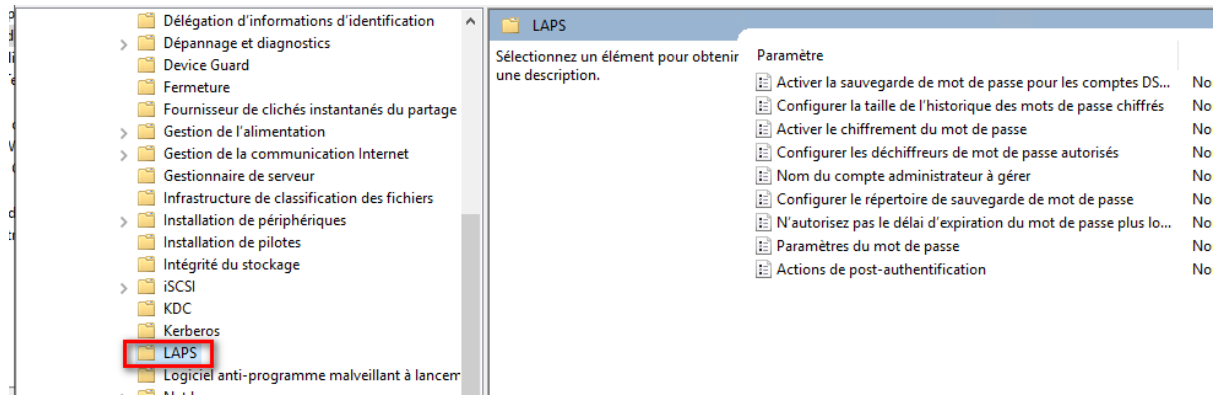

Nous allons activer LAPS en configurant le répertoire de sauvegarde de mot de passe LAPS tant qu'on active pas cela, nous n'activons pas LAPS car il est installé mais pas utilisé.

Pour ce faire, clique droit "configurer le répertoire de sauvegarde de mot de passe" et cliquer sur "activer" et sélectionner comme répertoire de sauvegarde "active directory" comme nous sommes en local.

| Configurer le rép             | pertoire de sauvegarde | de mot de passe                                                                 | - 0                                                              | ×       |                                                                                                    |
|-------------------------------|------------------------|---------------------------------------------------------------------------------|------------------------------------------------------------------|---------|----------------------------------------------------------------------------------------------------|
| Configurer le ré              | pertoire de sauvegarde | de mot de passe Paramètre précédent                                             | Paramètre suivant                                                |         | dministration                                                                                                    |
| Non configuré                 | Commentaire :          |                                                                                 |                                                                  | ^       | 1                                                                                                    |
| 🔿 Activé                      |                        |                                                                                 |                                                                  |         |                                                                                                    |
| <ul> <li>Désactivé</li> </ul> | Pris on charge sur l   |                                                                                 |                                                                  | ~       |                                                                                                    |
|                               | Pris en charge sur :   | Au moins Microsoft Windows 10 ou version ultérie                                | eure                                                             | <u></u> |                                                                                                    |
| Ortional                      |                        | A                                                                               |                                                                  | v       | الأوعان المراجع المراجع المراجع المراجع المراجع المراجع المراجع المراجع المراجع المراجع المراجع المراجع المراجع           |
| Options :                     |                        | Alde:                                                                           |                                                                  |         | Annliqué Lien.activé État.GPO Filtre WMI Modifié le                                                                       |
| Répertoire de sauve           | garde                  | Utilisez ce paramètre pour configure<br>mot de passe du compte d'administ       | er le répertoire dans lequel le<br>crateur local est sauvegardé. | ^       |                                                                                                    |
|                               | ~                      | Les paramètres autorisés sont :                                                 |                                                                  |         |                                                                                                    |
|                               |                        | 0=Désactivé (le mot de passe ne sera                                            | a pas sauvegardé)                                                |         |                                                                                                    |
|                               |                        | 1=Sauvegarder le mot de passe dans                                              | s Azure Active Directory                                         |         | vire de Paramètre                                                                                                    |
|                               |                        | 2=Sauvegarder le mot de passe pour                                              | r Active Directory                                               |         | Activer la sauvegarde de mot de passe pour les comptes I     Configurer la taille de l'historique des mots de passe chiff |
|                               |                        | Si ce paramètre n'est pas spécifié, la                                          | valeur par défaut est 0                                          |         | de strategie                                                                                                    |
|                               |                        | Ci co poromètro est configuré sur 1 e                                           | t que l'appareil géré p'est pa                                   | _       | i: E Configurer les déchiffreurs de mot de passe autorises<br>findows 10 E Nom du compte administrateur à gérer           |
|                               |                        | relié à Azure Active Directory, le mot                                          | t de passe de l'administrateu                                    | r       | Configurer le répertoire de sauvegarde de mot de passe N'autorisez pas le délai d'expiration du mot de passe plus         |
|                               |                        | Si ce paramètre est configuré sur 2 e<br>relié à Active Directory. le mot de pa | t que l'appareil géré n'est pa<br>sse de l'administrateur local  | s       | our E Paramètres du mot de passe<br>e dans E Actions de post-authentification                                             |
|                               |                        | ne sera pas géré.                                                               |                                                                  | ~       | est                                                                                                    |
|                               |                        | OK                                                                              | Annuler Appliqu                                                  | ier     | iés sont :                                                                                                    |

Grâce à cela tous les ordinateurs membres de l'unité d'organisation "ordinateurs" pourront stocker leur mot de passe administrateur locaux dans l'AD. Nous avons activé LAPS.

Dans un deuxième temps, nous allons décider de quel administrateur et de qui on veut gérer. Par défaut si on n'active pas cette stratégie, le compte administrateur en local c'est le compte administrateur.

On va chiffrer le mot de passe. Par défaut, il n'est pas chiffré il est en clair: Choisir "activer le chiffrement du mot de passe" puis "activé":

| Activer le chiffre | ment du mot de passe  |                                                          |                                                                                                    |                                                                                                    |                                                   | ×   | tion                                                                                                    |
|--------------------|-----------------------|----------------------------------------------------------|----------------------------------------------------------------------------------------------------|----------------------------------------------------------------------------------------------------|---------------------------------------------------|-----|----------------------------------------------------------------------------------------------------|
| Activer le chiffre | ement du mot de passe |                                                          | Paramètre précédent                                                                                                    | Paramètre sui                                                                                                    | vant                                              |     | -                                                                                                    |
| ○ Non configuré    | Commentaire :         |                                                          |                                                                                                    |                                                                                                    |                                                   | ^   |                                                                                                    |
| O Désactivé        | Pris en charge sur :  | Au moins Microso                                         | ft Windows 10 ou version ultérie                                                                                                    | ure                                                                                                    |                                                   | < > | pliqué Lien.activé État.GPO Filtre WMI Mr                                                                                                    |
| Options :          |                       | Aide                                                     | :                                                                                                    |                                                                                                    |                                                   |     |                                                                                                    |
|                    |                       | Lors:<br>cryp<br>L'act<br>pass<br>et 2)<br>Wind<br>Si ce | que vous activez ce paramètre, le<br>té avant d'étre envoyé à Active D<br>ivation de ce paramètre n'a auce<br>e a été configuré pour être sauve<br>le niveau fonctionnel du domai<br>dows Server 2016 ou supérieur.<br>paramètre est activé et que le ni | e mot de passe gé<br>lirectory.<br>un effet sauf si 1)<br>egardé dans Activ<br>ne Active Director<br>iveau fonctionnel | ré est<br>le mot de<br>e Directory<br>y est<br>du | ^   | de Paramètre<br>E Activer la sauvegarde de mot de passe pour l<br>Configurer la taille de l'historique des mots d<br>Activer le chiffrement du mot de passe |

Cliquer "configurer la taille de l'historique des mots de passes chiffrés" et activé et mettre "2" en taille:

| Configurer la tai                              | lle de l'historique des n |               |                                                                                                    |                                                                                    |                                         |            |                             |                                      |                                  |                                |                     |
|------------------------------------------------|---------------------------|---------------|----------------------------------------------------------------------------------------------------|------------------------------------------------------------------------------------|-----------------------------------------|------------|-----------------------------|--------------------------------------|----------------------------------|--------------------------------|---------------------|
| Configurer la tai                              | lle de l'historique des n | nots de passe | chiffrés Paramètre précédent                                                                                                    | Paramètre sui                                                                      | vant                                    |            |                             |                                      |                                  |                                | ×<br>- 8 ×          |
| 🔿 Non configuré                                | Commentaire :             |               |                                                                                                    |                                                                                    |                                         | ^          |                             |                                      |                                  |                                |                     |
| <ul> <li>Activé</li> <li>Désactivé</li> </ul>  | Activé     Désactivé      |               |                                                                                                    |                                                                                    |                                         |            |                             |                                      |                                  |                                |                     |
|                                                | Pris en charge sur :      | Au moins N    | ins Microsoft Windows 10 ou version ultérieure                                                                                                    |                                                                                    |                                         |            | Lien activé                 | État GPO                             | Filtre WMI                       | Modifié le                     | Dr                  |
| Options :                                      |                           |               | Aide :                                                                                                    |                                                                                    |                                         |            |                             |                                      |                                  |                                |                     |
| Taille de l'historique du mot de passe chiffré |                           |               | Utilisez ce paramètre pour configurer le<br>passe chiffrés précédents stockés dans .<br>La configuration de ce paramètre n'a au<br>de passe a été configuré pour être sauv<br>Active Directory et 2) le chiffrement de | nombre de mo<br>Active Directon<br>ucun effet sauf<br>egardé sur<br>mot de passe a | ots de<br>y.<br>si 1) le m<br>été activ | not<br>/é. | Paramètre<br>E Activer la s | auvegarde de r<br>la taille de l'his | not de passe p<br>storique des m | our les comp<br>ots de passe ( | ites DS<br>chiffrés |

## Cliquer sur "paramètres du mot de passe" puis "activer" et mettre en longueur du mot de passe "20".

| Paramètres du r                                                                     | not de passe                                                   |            |                                                                                                    |                        |                                        | $\times$ |                                                                                                    |
|-------------------------------------------------------------------------------------|----------------------------------------------------------------|------------|----------------------------------------------------------------------------------------------------|------------------------|----------------------------------------|----------|----------------------------------------------------------------------------------------------------|
| Paramètres du n                                                                     | not de passe                                                   |            | Paramètre précédent Para                                                                                                    | imètre sui             | vant                                   |          |                                                                                                    |
| Non configuré  Activé                                                               | Commentaire :                                                  |            |                                                                                                    |                        |                                        | <u>^</u> |                                                                                                    |
| () Désactivé                                                                        | Pris en charge sur :                                           | Au moins M | icrosoft Windows 10 ou version ultérieure                                                                                                    |                        |                                        | Ŷ        | Lien activé État GPO Filtre WMI                                                                                                    |
| Options :                                                                           |                                                                |            | Aide :                                                                                                    |                        |                                        | _        |                                                                                                    |
| Complexité du mot<br>Lettres minuscules<br>Longueur du mot du<br>Âge du mot de pass | de passe<br>+ lettres minuscules<br>e passe 20<br>e (jours) 30 | A<br>V     | Configure les paramètres de mot de passe<br>Complexité des mots de passe : quels caract<br>de la génération d'un nouveau mot de passe<br>Par défaut : lettres majuscules + lettres minu<br>caractères spéciaux<br>Longueur du mot de passe :<br>Minimum : 8 caractères<br>Maximum : 64 caractères<br>Défaut : 14 caractères<br>Âge du mot de passe en jours<br>Minimum : 1 jour (7 jours lorsque le réperto | ères sont<br>iscules + | utilisés lor<br>chiffres +<br>rvegarde | rs       | aramètre<br>Activer la sauvegarde de mot de pass<br>Configurer la taille de l'historique des<br>Activer le chiffrement du mot de pas<br>Configurer les déchiffreurs de mot de<br>Nom du compte administrateur à gé<br>Configurer le répertoire de sauvegarc<br>N'autorisez pas le délai d'expiration d<br>Paramètres du mot de passe |

#### 3) Modification des droits d'accès à l'OU ordinateurs pour LAPS

Il faut donc que le pc client ait le droit d'écrire sur *msLAPS* par défaut il n'a pas le droit. On va lui donner les droits et donc de pouvoir les communiquer à Active Directory.

Ouvrir une invite de commande Powershell en admin, taper la commande "**Set -**LapsADComputerSelfPermission". Cela donne à l'ordinateur de modifier les droits lui même ses attributs LAPS. Et indiquer l'OU dans laquelle se faire en ajoutant "- Identity OU=Ordinateurs, OU=MT, DC=bghm, DC=local".

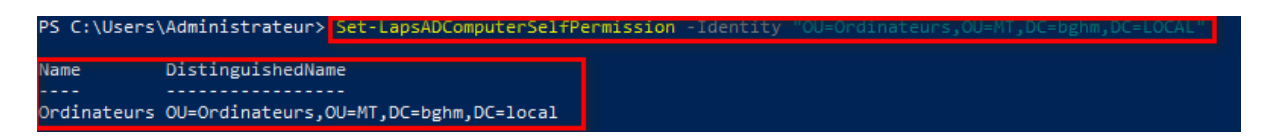

Les droits ont bien été modifiés.

<u>Conseil</u>: Bien vérifier qu'il n'y a pas de droits complémentaires en amont sur l'OU: commande: "find-LapsADExtendedRights "*- Identity OU=Ordinateurs, OU=MT, DC=bghm, DC=local*"

Nous pouvons regarder que le laps a bien été activé sur notre poste client:

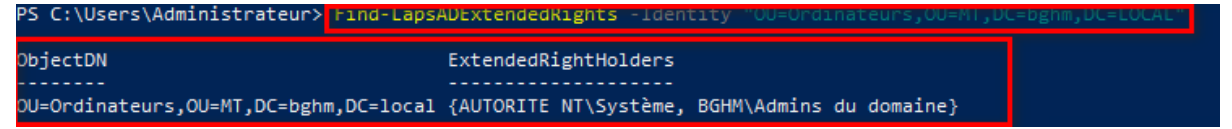

Se rendre sur le poste client et faire la mise à jour de la stratégie en faisant "*gpupdate /force*".

En se rendant sur les propriétés puis dans l'onglet éditeurs d'attributs, il est renseigné le mot de passe LAPS pour le compte Administrateur.

| priété | s de :                 |                |                |            |     |              | ?         |            |    |
|--------|------------------------|----------------|----------------|------------|-----|--------------|-----------|------------|----|
| énéral | Système d'exploitation |                | Membre de      | Délégation |     | Réplicati    | on de mot | mot de pas |    |
| APS    | Emplacement            | Géré par       | Objet          | Sécurité   | Арр | el entrant   | Éditeur   | d'attrib   | 21 |
| Expire | ation actuelle du      | mot de pas     | se LAPS :      |            |     |              |           |            |    |
| Défin  | ir l'expiration du r   | nouveau mo     | ot de passe l  | APS :      |     |              |           |            |    |
|        |                        |                |                |            | Ex  | pirer mainte | enant     |            |    |
| Nom    | du compte d'adn        | ninistrateur l | ocal LAPS :    |            |     |              |           |            |    |
| Admi   | inistrateur            |                |                |            |     |              |           |            |    |
| Mot o  | le passe du com        | ote d'admin    | istrateur loca | I LAPS :   |     |              |           |            |    |
| •••    | •••••                  | •••••          | •••            |            |     |              |           |            |    |
| opie   | r le mot de passe      | ficher le      | mot de pass    |            |     |              |           |            |    |
|        |                        |                |                |            |     |              |           |            |    |
|        |                        |                |                |            |     |              |           |            |    |
|        |                        |                |                |            |     |              |           |            |    |
|        |                        |                |                |            |     |              |           |            |    |

#### **Conclusion :**

On a donc paramétré LPAS sur notre serveur AD en mettant à jour le schéma, on a paramétré les stratégies de groupes. Nous avons défini comment on voulait chiffrer le mot de passe et la complexité du mot de passe. Nous avons mis les droits de modifications du mot de passe LAPS sur l'OU ordinateurs. Enfin nous avons pu se rendre compte que cela fonctionnait bien.